## How to Enroll in the New SEJPME I Curriculum

**Note:** You must complete the SEJPME-US000-Pre course before enrollment is allowed into the new SEJPME I Curriculum. Once it is complete follow the below steps to enroll in the SEJPME I Curriculum.

Step 1: Select the Course Catalog tab

| JKO<br>JOINT KNOWLEDGE ONLINE                                 |
|---------------------------------------------------------------|
| My Training Course Catalog Certificates Community SGST VCLASS |
| My Profile 🕜 Help 🗳 Refresh                                   |

Step 2: Select the 'Curricula' tab once the Course Catalog is displayed

| JKO<br>JOINT KNOWLEDGE ONLINE                                                                                                    |
|----------------------------------------------------------------------------------------------------|
| My Training Course Catalog Certificates Community SGST VCLASS                                                                                   |
| My Profile 🔽 Help 🛷 Refresh                                                                                                    |
| Courses                                                                                                    |
| Browse Course Catalog.<br>You may browse the Course Catalog below. Use the input and selection fields above each column to filter your results. |

| y Training Course Catalog Certificates Community SGST VCLASS |                               |                        |
|--------------------------------------------------------------|-------------------------------|------------------------|
| My Profile 김 Help 🗇 Refresh                                  |                               |                        |
| ourses Curricula                                             |                               |                        |
| Browse Course Catalog - Curricula<br>Search Clear Search     |                               |                        |
| Number of Records: 55                                        |                               | Results Per Page: 10 🔻 |
| SEJPME                                                       | Exclude Enrolled<br>Curricula | ALL                    |
| Curriculum Name +                                            | Curriculum Status             | ATRRS +                |

Step 3: In the Search field above the Curricula Name column, enter "SEJPME"

Step 4: Select the Search button

| Browse Course Catalog - Curricula |  |  |
|-----------------------------------|--|--|
|                                   |  |  |
|                                   |  |  |

| JKO                                                                                     |                            |                        |
|-----------------------------------------------------------------------------------------|----------------------------|------------------------|
| JOINT KNOWLEDGE ONLINE                                                                  |                            |                        |
| My Training Course Catalog Certificates Community SGST VCLASS                           |                            |                        |
| My Profile 김 Help 🛷 Refresh                                                             |                            |                        |
| Courses Curricula                                                                       |                            |                        |
| Browse Course Catalog - Curricula<br>Search Clear Search                                |                            |                        |
| Number of Records: 1                                                                    |                            | Results Per Page: 10 V |
| SEJPME                                                                                  | Exclude Enrolled Curricula | ALL                    |
| Curriculum Name +                                                                       | Curriculum Status          | ATRRS +                |
| Senior Enlisted Joint Professional Military Education (SEJPME) I (40hrs) (Show Courses) | Enroll                     | ATRRS (No DL Points)   |
|                                                                                         |                            |                        |

Step 5: Once the SEJPME Curriculum is displayed in the search results, select the Enroll button in the Curriculum Status column,

| My Training Co                                                                                           | Academic Integrity Notice                                                                                                    | x <sup>g Management</sup> |
|----------------------------------------------------------------------------------------------------|----------------------------------------------------------------------------------------------------|---------------------------|
| Report Builder                                                                                           | Senior Enlisted Joint Professional Military Education (SEJPME) I (40hrs)                                                                                                    | Chaudlide Oada            |
| My Profile 🕜 Help                                                                                        | Academic Integrity Notice                                                                                                    | Show/Hide Gadg            |
| Courses Curricula                                                                                        | JKO is committed to establishing and maintaining a high level of academic integrity delivering online training<br>and education. Cheating of any kind will not be tolerated. Suspected integrity violations may result in<br>suspension of JKO account privileges and Chain of Command referral.                                                                                                    |                           |
| Browse Course Cat<br>Search Cle<br>Number of Recor<br>SEJPME<br>Curriculum Name<br>Senior Enlisted Joint | Click 'Acknowledge' to confirm understanding of this notice and enroll in:<br>SEJPME-US001-10 Joint Force Leadership (5 hrs)<br>SEJPME-US001-09 Special Operations (3 hrs)<br>SEJPME-US001-08 Reserve Components (3 hrs)<br>SEJPME-US001-07 Armed Forces Overveiw (14 hrs)<br>SEJPME-US001-06 Multinational Operations (3 hrs)<br>SEJPME-US001-05 Range of Military Operations (4 hrs)<br>SEJPME-US001-05 Range of Military Command Structure (4 hrs)<br>SEJPME-US001-02 Introduction to Joint Duty (1 hr)<br>SEJPME-US001-01 Course Introduction (30 min)<br>SEJPME-US001-01 Course Introduction (30 min) | Page: 10 V                |
|                                                                                                    | Acknowledge Cancel                                                                                                    |                           |

**Step 6:** Read through the Academic Integrity Notice and click "Acknowledge"

**Step 7:** Ensure the Curriculum Status shows you are enrolled.

| eport Builder SGST VCLASS                                         |                            | on Training Managemen                      |
|-------------------------------------------------------------------|----------------------------|--------------------------------------------|
| My Profile 🔽 Help 🗇 Refresh                                       |                            | Show/Hide Ga                               |
| ourses Curricula                                                  |                            |                                            |
| Browse Course Catalog - Curricula                                 |                            |                                            |
| Search Clear Search                                               |                            |                                            |
| Number of Records: 1                                              |                            | Results Per Page: 10                       |
| Number of Records: 1                                              |                            | Results Per Page: 10 🔻                     |
| Number of Records: 1 SEJPME                                       | Exclude Enrolled Curricula | Results Per Page: 10 V                     |
| Number of Records: 1           SEJPME           Curriculum Name + | Exclude Enrolled Curricula | Results Per Page: 10 V<br>ALL V<br>ATRRS ÷ |

**Step 8:** Click the My Training tab to return to your elective training.

| ly Training Course Catalog Certificates Community Community Man | agement System Administratio | on Training Management                     |
|-----------------------------------------------------------------|------------------------------|--------------------------------------------|
| Report Builder SGST VCLASS                                      |                              |                                            |
| My Profile 김 Help 🛷 Refresh                                     |                              | Show/Hide Gad                              |
| ourses Curricula                                                |                              |                                            |
| Browse Course Catalog - Curricula                               |                              |                                            |
| Search Clear Search                                             |                              |                                            |
|                                                                 |                              |                                            |
| Number of Records: 1                                            |                              | Results Per Page: 10 🔻                     |
| Number of Records: 1 SEJPME                                     | Exclude Enrolled Curricula   | Results Per Page: 10 V                     |
| Number of Records: 1 SEJPME Curriculum Name +                   | Exclude Enrolled Curricula   | Results Per Page: 10 V<br>ALL V<br>ATRRS + |

**Step 9:** The SEJPME curriculum should appear in the Elective Training tab. Click Show Courses.

| My Profile ? Help                     | ኞ <u>Refresh</u>                                                            |          |                       |                               |                                           | Show/Hide G      |
|---------------------------------------|-----------------------------------------------------------------------------|----------|-----------------------|-------------------------------|-------------------------------------------|------------------|
| ive Training                          |                                                                             |          |                       |                               |                                           |                  |
| lown below are cours                  | es and curricula which you have enroll                                      | lad      |                       |                               |                                           |                  |
|                                       | es and curricula which you have enroll                                      | eu.      |                       |                               |                                           |                  |
| Search                                | Clear Search                                                                | eu.      |                       |                               |                                           |                  |
| Search                                | Clear Search                                                                |          | T                     |                               |                                           |                  |
| Search<br>Course Number ¢             | Clear Search<br>Title \$                                                    | Status ¢ | ▼<br>Status<br>Date ≑ | Actions                       | Enrollment<br>Expiry Date \$              | Student<br>Tools |
| Search<br>Course Number ¢<br>KO-US804 | Clear Search         Title \$         LCMS Report Builder Overview (10 min) | Status ¢ | ▼                     | Actions<br>Resume<br>Withdraw | Enrollment<br>Expiry Date ¢<br>02/29/2020 | Student<br>Tools |

**Step 10:** Click launch to begin the first module of the curriculum.

| ective Training                                                                                      |                                             |                         |                   |                    |                |           |  |
|----------------------------------------------------------------------------------------------------|---------------------------------------------|-------------------------|-------------------|--------------------|----------------|-----------|--|
| Shown below are courses and curricula which you have enrolled.           Search         Clear Search |                                             |                         |                   |                    |                |           |  |
| Course Number A                                                                                      | Title A                                     | Status A                | Statue            | Actions            | Enrollment     | Student   |  |
| Course Muniber 🛊                                                                                     | The $\phi$                                  | Status 🖕                | Date ¢            | Actions            | Expiry Date \$ | Tools     |  |
| JKO-US804                                                                                            | LCMS Report Builder Overview (10 min)       | Enrolled                | 03/01/2019        | Resume<br>Withdraw | 02/29/2020     | Show/Hide |  |
| Curriculum Name: S<br>Courses                                                                        | Senior Enlisted Joint Professional Military | Education (SEJPME) I (4 | Ohrs) <u>Hide</u> | Withdraw           |                |           |  |
| SEJPME-US001-01                                                                                      | Course Introduction (30 min)                | Enrolled                | 08/01/2019        | Launch             | 01/28/2020     | Show/Hide |  |
| SEJPME-US001-02                                                                                      | Introduction to Joint Duty (1 hr)           | Enrolled                | 08/01/2019        | Ø                  | 01/28/2020     | Show/Hide |  |
| SEJPME-US001-03                                                                                      | National Military Command Structure (4 hrs) | Enrolled                | 08/01/2019        | Ø                  | 01/28/2020     | Show/Hide |  |
| SEJPME-US001-04                                                                                      | Interagency Cooridination (6 hrs)           | Enrolled                | 08/01/2019        | Ø                  | 01/28/2020     | Show/Hide |  |
| SEJPME-US001-05                                                                                      | Range of Military Operations (4 hrs)        | Enrolled                | 08/01/2019        | Ø                  | 01/28/2020     | Show/Hide |  |
| SEJPME-US001-06                                                                                      | Multinational Operations (3 hrs)            | Enrolled                | 08/01/2019        | Ø                  | 01/28/2020     | Show/Hide |  |
| SEJPME-US001-07                                                                                      | Armed Forces Overveiw (14 hrs)              | Enrolled                | 08/01/2019        | 0                  | 01/28/2020     | Show/Hide |  |
| SEJPME-US001-08                                                                                      | Reserve Components (3 hrs)                  | Enrolled                | 08/01/2019        | 0                  | 01/28/2020     | Show/Hide |  |
| SEJPME-US001-09                                                                                      | Special Operations (3 hrs)                  | Enrolled                | 08/01/2019        | 0                  | 01/28/2020     | Show/Hide |  |
| SEJPME-US001-10                                                                                      | Joint Force Leadership (5 hrs)              | Enrolled                | 08/01/2019        | 0                  | 01/28/2020     | Show/Hide |  |
| SEJPME-US001-11                                                                                      | Course Conclusion (30 min)                  | Enrolled                | 08/01/2019        | 0                  | 01/28/2020     | Show/Hide |  |